# HOW TO ENROLL IN THE STUDENT HEALTH PLAN AS A VISITING SCHOLAR

- Purchased periods cannot be refunded once purchased
- You must always have a promo code when purchasing coverage
- The promo code changes on August 15<sup>th</sup> of every year
- Please be sure to follow the steps of the instructions very carefully. If you are having issues with enrolling, it is usually due to a missing a step in the instructions.

 Begin at http s : / / uky.myahpcare.com.

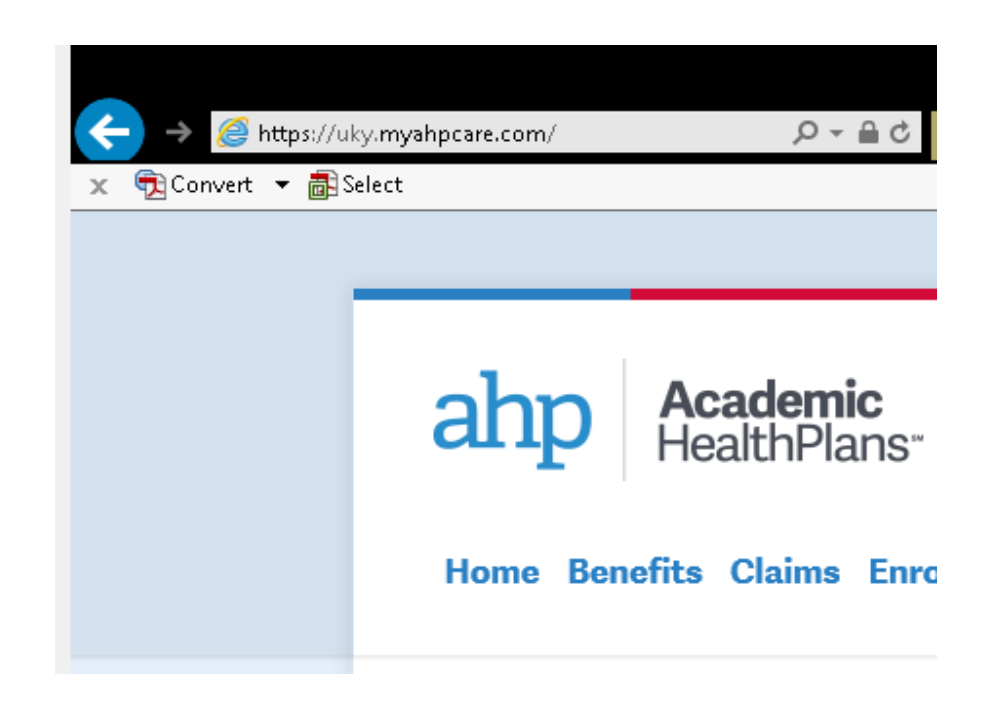

2. Click on "Click Here", under the Visiting Scholar section.

## Visiting Scholars & Cohorts/Visiting Students

Click Here to enroll yourself and your dependents in the Student Health Insurance Plan. Payment will be paid directly to AHP for both students and dependents. Proof of eligibility is required to add dependents.

#### Dependent Eligibility and Verification

(Promo code is required to enroll, this is provided to you by your school)

Important Information About Dependent Enrollment

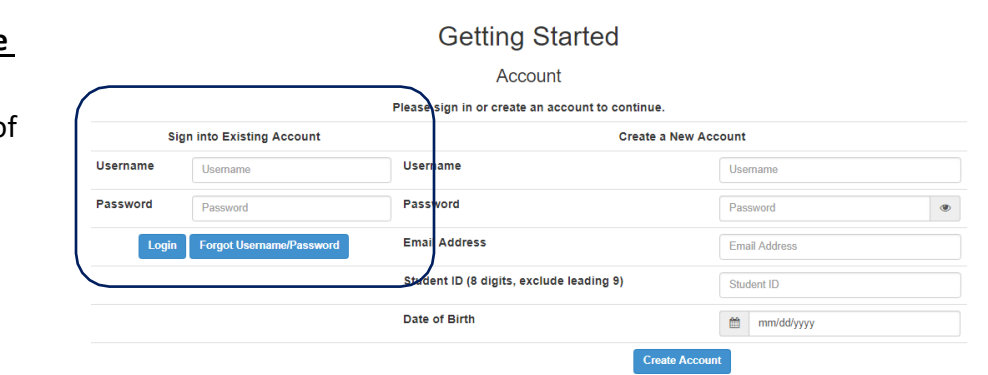

 If you are renewing your coverage or have already created an account, log in using the left side of the screen. Do not create a new account! Log in, hover over "Coverage", select "Enroll in Coverage" and skip to step 5. 4. If you are **new to SHP** and enrolling for the first time, create a username and password to use for this account and enter it in the "Create a New Account" section on the right side of Password the screen.

Enter your 8-digit UK ID number (do not enter the first "9"). If you do not have a UK ID number, enter your 8digit date of birth (MMDDYYYY) in this field.

Choose a username and password that you will remember as you will need this information each time you purchase coverage!

Enter your date of birth. Click "Create Account"

 Enter "vs2020" in the Promo Code field to gain access to the visiting scholar enrollment periods. Click "Apply".

| Account                             | Account              |   |  |  |  |
|-------------------------------------|----------------------|---|--|--|--|
| Please sign in or create an account | t to continue.       |   |  |  |  |
|                                     | Create a New Account |   |  |  |  |
| Username                            | Username             |   |  |  |  |
| Password                            | Password             | ۲ |  |  |  |
| Email Address                       | Email Address        |   |  |  |  |
| Student ID (8 digits, exclude lead  | Student ID           |   |  |  |  |
| Date of Birth                       | mm/dd/yyyy           |   |  |  |  |

| Password      | Password                                                                                    | ۲ |
|---------------|---------------------------------------------------------------------------------------------|---|
| Email Address | Minimum requirements:<br>Email Addre -Length of eight characters<br>-One Linner case letter |   |
| Student ID    | -One Lower case letter<br>-One Numeric character<br>-One Numeric character                  |   |
| Date of Birth | 6, ^, &, or *<br>mm/dd/yyyy                                                                 |   |

**Getting Started** 

Sign into Existing Account

Forgot Username/Pa

Username

Login

| University of Kentucky Enrollment                  | Need help? Contact Us   Logout |
|----------------------------------------------------|--------------------------------|
| Getting Started-                                   |                                |
| C Previous                                         | Next >                         |
| Getting Start                                      | ed                             |
| Welcome Chavae Test! (Not Chavae                   | Test? Sign Out)                |
| Start a new Enrollment Sess<br>Promo Code: [vs2020 | ion<br>Apply                   |

6. Review the terms and conditions of this purchase. If you agree to those conditions, click in the box above "I understand and agree to the above conditions".

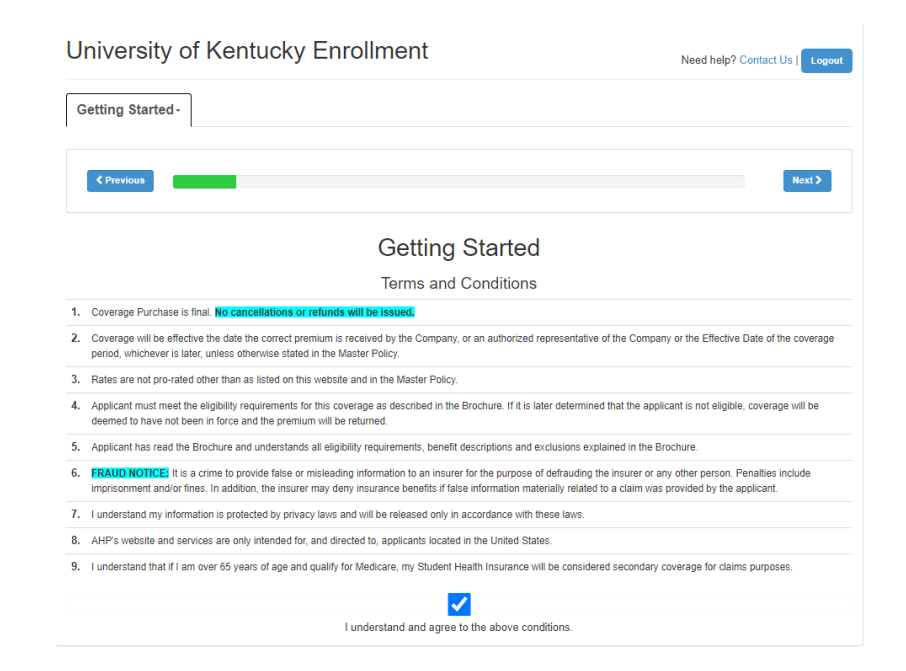

#### University of Kentucky Enrollment

7. Select "Visiting Scholar 2020-21". Click "Next".

| University of Kentucky Enrollment                                                                                                    | Need help? Contact Us   Logout                                                                                                    |
|----------------------------------------------------------------------------------------------------|----------------------------------------------------------------------------------------------------|
| Getting Started- Coverage Details-                                                                                                    |                                                                                                    |
| ¢ Previous                                                                                                    | Next >                                                                                                    |
| Coverage Details                                                                                                    |                                                                                                    |
| Campus Select                                                                                                    |                                                                                                    |
| Important Enrollment Notice For Dependent Coverage: Dependent coverage must be purchased during open enror<br>the insured student; and therefore, will expire concurrently with that of the student. Dependents can only be added<br>of coverage, Marriage, Newborn, Adoption). The cost of the insurance is non-refundable except a pro-rated refund o<br>States armed forces while coverage is in effect. | ollment for the exact same coverage period of<br>later in the case of a Qualifying Life Event (Loss<br>f cost, if the Dependent enters the United |
| Proof of Dependent Eligibility: You must submit documents needed to verify your dependent(s) eligibility. For detail<br>documentation refer to the Enrollment TAB under Dependent Eligibility and Verification.                                                                                                    | Is on eligible dependents and required                                                                                                    |
| Note: be sure to have the required Dependent's documentation ready before p                                                                                                    | roceeding.                                                                                                    |
|                                                                                                    |                                                                                                    |
| Please select your Campus/Program or proper coverage option:                                                                                                    |                                                                                                    |
| Select Visiting Scholar 2020-21                                                                                                    |                                                                                                    |
|                                                                                                    |                                                                                                    |

- You must read and agree to each statement by clicking the checkbox next to each statement. You will not be able to proceed without agreeing that you understand each statement. If you have questions, please ask prior to purchasing coverage.
- University of Kentucky Enrollment Need help? Contact Us | Logo Getting Started - Coverage Details -Next > Coverage Details Plan Type Please select your Student or Plan type Type: Visiting Scholar V This enrollment process is for Visiting scholars enrolling in the UKY Student Health Insurance plan. You will also have the option to enroll your dependents at this time for the same coverage period. If you choose not to add dependents at this time the only other option would be through a qualifying event. Dependents must be eligible dependents and supporting documentation will be required as an attachment during this process. For details on eligible dependents and required documentation refer to the Enrollment TAB under Dependen Filmibility and Verification Note: be sure to have the required Dependent's documentation ready before proceeding Terms for Eligibility Requirements I understand that I must hold a F-1 VISA, J-1 Visa, or J-2 VISA to qualify for this coverage I understand that I received prior approval from my department or scholar advisor with the PROMO code I understand that my eligibility status will be audited and verified with school records I understand that if I do not meet the eligibility requirements for the current semester, my health plan coverage will be terminated retroactively to the start of the current semester. I understand that if I am not eligible to be enrolled in the University of Kentucky Student health Plan, I will be refunded the premium paid for any months paid beyond my retroactive termination date, and I will be responsible for any claims incurred under the plan after my coverage stop date. I understand that it is my responsibility to renew my coverage, as applicable, in order to ensure that I am insured during my entire stay at the University. I understand that this plan does not offer refunds except in the case of termination as previously mentioned in the terms and conditions.
- 9. Select the period that you wish to purchase.

You will NOT be automatically enrolled in future periods. It is your responsibility to renew your coverage.

You are permitted to purchase coverage periods for the entire amount of time that you are planning to be in the U.S., however, keep in mind that you cannot be refunded for any unused coverage periods. \*Each period will be a separate transaction.

| Getting Started   | Coverage De             | tails - Pricing Details |                  |                |                   |                     |
|-------------------|-------------------------|-------------------------|------------------|----------------|-------------------|---------------------|
| < Previous        |                         |                         |                  |                |                   |                     |
|                   |                         |                         |                  |                |                   | Next >              |
|                   |                         | Pricing                 | Details          |                |                   |                     |
|                   |                         | Payment                 | Options          |                |                   |                     |
| I premium is paid | I directly to AHP.      |                         | -                |                |                   |                     |
| elect a payment o | ption tab to see pricir | ng.                     |                  |                |                   |                     |
| One Time Pay      | rment                   |                         |                  |                |                   |                     |
|                   | I                       | One Time Pay            | ment Options     | 5              |                   |                     |
|                   | *Period Type            | Covered Dates           | Student<br>Rate  | Spouse<br>Rate | 1st Child<br>Rate | 2+ Children<br>Rate |
| Select            | 1st Special             | 8/15/2020 - 10/14/2020  | \$463.00         | \$463.00       | \$463.00          | \$926.00            |
| Select            | 2nd Special             | 10/15/2020 - 12/14/2020 | \$463.00         | \$463.00       | \$463.00          | \$926.00            |
| Select            | 3rd Special             | 12/15/2020 - 2/14/2021  | <b>\$</b> 463.00 | \$463.00       | <b>\$</b> 463.00  | \$926.00            |
| Select            | 4th Special             | 2/15/2021 - 4/14/2021   | \$463.00         | \$463.00       | \$463.00          | \$926.00            |
| Select            | 5th Special             | 4/15/2021 - 6/14/2021   | \$463.00         | \$463.00       | \$463.00          | \$926.00            |
|                   | 6th Special             | 6/15/2021 - 8/14/2021   | \$463.00         | \$463.00       | \$463.00          | \$926.00            |

NOTE: Coverage periods online cannot be adjusted to match your arrival and departure dates. You must pay for the whole period, even if you only plan to use it for a few days. As a Visiting Scholar, you are required by the US State Department and University of Kentucky to have insurance during your entire stay in the United States.

....

 If you are purchasing coverage for just yourself, you may click "Next" on the "Details/Pricing" page.

| Previou                      |                                                                   | Next >          |
|------------------------------|-------------------------------------------------------------------|-----------------|
|                              | Details/Pricing                                                   |                 |
| Current Co                   | overage Selection                                                 |                 |
|                              | Name                                                              | Coverage Amount |
| Student:                     | Student Demographic information is filled out in the next screen! | \$463.00        |
| Total:\$ 463.00<br>Add depen | dent                                                              |                 |

If you need to add a spouse or dependent to your plan, click on "Add Dependent" and enter their information and click "Submit Dependent".

You will be required to submit verification of dependent eligibility. Acceptable documentation types can be reviewed on the Enrollment homepage of the AHP website.

| Dep       | endent | Type: S  | pouse • |  |  |
|-----------|--------|----------|---------|--|--|
| First Nan | e:     |          |         |  |  |
| Middle Na | ne:    |          |         |  |  |
| Last Nan  | e:     |          |         |  |  |
| Date o    | Birth: | mm/dd/   | уууу    |  |  |
|           | Gende  | er: Male | Ŧ       |  |  |
| SSN:      |        |          |         |  |  |
|           |        |          |         |  |  |

11. Enter your local contact information. If you need to update this information later, call AHP at 1-855-856-2385.

If you do not have a UK email address, you may use any email address you check regularly.

If you do not have Social Security Number, click in the box that says you do not have one. If you one at a later time, you may call AHP at 1-855-856-2385 and have it updated.

Click "Submit Demographics".

|                  | S                                | udent Information                                                                                                    |
|------------------|----------------------------------|----------------------------------------------------------------------------------------------------|
| Student          |                                  | Student Details                                                                                                    |
| First Name*:     | Student                          | Gender*: Male •                                                                                                    |
| Middle Name:     | Health Plan                      | Marital Status*: Single v                                                                                                |
| Last Name*:      | Administrator                    | Social Security Number (SSN)*: 123-45-6789 I do not have a Social Security Number (SSN) (Check box and leave SSN blank.) |
| Address at Scho  | ol (ID Card will be mailed here) | Permanent (or Home) Address                                                                                              |
| Address 1*:      | 123 University Drive             | Address 1:                                                                                                    |
| Address 2:       |                                  | Address 2:                                                                                                    |
| City*:           | Lexington                        | City:                                                                                                    |
| State*:          | KY - Kentucky                    | State:                                                                                                    |
| Zip*:            | 70536                            | Zip:                                                                                                    |
| Contact Informat | ion                              |                                                                                                    |
| Phone*:          | 123-456-7890                     | Preferred Email*: student@uky.edu                                                                                        |
|                  | a.                               | University Email*: atudent@uke.adu                                                                                       |

12. Double check to ensure that your order is correct.

 ✓ Previous
 baca 24

 Confirm Order
 Coverage Total Due listed on this page.

 Cit on the Tabs above to review threfore details of the Use issted on this page.
 Cit on the Tabs above to review threfore details of the Userage you have satedate.

 Coverage Dates
 Coverage Dates

 Coverage Date
 Cotal Due

 08/15/2019 to 10/14/2019
 \$ 463.00

 Butter Order
 Submit Order

If it is correct, click on "Submit Order".

13. Select whether you will be paying with a Credit/Debit Card or a Bank Draft (ACH) payment.
Payment Options: Single Credit Card number below
Enter Credit Card number below
Card number below
Card number & \$463.00

Provide your payment type information and complete your order.

Click "Submit Payment"

If you have difficulty with processing your payment, contact AHP for assistance at 1-855-247- 2273.

NOTE: It is common for banks to limit the amount of money you can charge in one transaction for one day. If your payment does not go through, call your bank to see if there is a transaction or daily limit causing your payment to fail. You can request that the bank allow your limit to be raised in order to complete this purchase.

When the payment is received by the company, you are finished! Forward the email confirmation from AHP to your advisor as proof of your purchase.

### RECEIVING YOUR INSURANCE ID CARD

Information about how to print/download your insurance card will be forthcoming at a later date. In the meantime, you will want to print the temporary coverage letter and use that as your proof of insurance any time that you receive medical services.

#### LEARN ABOUT YOUR PLAN

If you have any questions about this plan, consult the Plan Document at uky.myahpcare.com, or customer service at 1-855-856-2385. You also have access to the on-campus SHP office via <u>studenthealthplan@uky.edu</u>.